# LANGKAH PENGAJUAN PROPOSAL BANTUAN DANA PENGEMBANGAN DAN PENYELENGGARAAN INOVASI PEMBELAJARAN DIGITAL TAHUN 2021

A. Membuat Akun (Khusus belum memiliki akun, jika sudah ada, silakan ke butir B)

Pengusul/Dosen membuat User Akun di laman SPADA Indonesia dengan Role Dosen.

- 1. Buka laman https://spada.kemdikbud.go.id/ pada browser
- 2. Setelah laman SPADA Indonesia terbuka, klik menu Login yang ada di pojok kanan atas, sebagai berikut:

| 💮 🙍 Spada Indonesia                                                                                                    | Berita | Kuliah Daring                                                         | Kuliah Terbuka                          | LMS SPADA | Jadwal Seminar                                                      | LOGIN Q                                   |
|----------------------------------------------------------------------------------------------------|--------|-----------------------------------------------------------------------|-----------------------------------------|-----------|---------------------------------------------------------------------|-------------------------------------------|
|                                                                                                    |        | Sumber                                                                | Belajar                                 |           |                                                                     |                                           |
| Dalam rangka bersama-sama menyikapi<br>perebakan Virus Corona, sebagai wujud<br>gotong royong dan kebersamaan. PT<br>membuka LMSnya bagi mahasiswa dan dosen<br>dari PT lain untuk dapat mengambilimengikuti<br>materi pembelajaran secara daring. | 0      | LMS Terbu<br>Instansi La<br>Daftar LMS Perguru<br>oleh Instansi lain. | ka oleh<br>in<br>an Tinggi yang terbuka | <b></b>   | Sumber Belaja<br>Content belajar dari sumb<br>diikuti secara daring | ar Lain<br><sup>ber lain</sup> juga dapat |

3. Kemudian akan terbuka laman Login, sebagai berikut

| 🐠 🧽 Spada Indonesia | Berita | Kuliah Daring +                     | LMS P.T           | LMS SPADA | Jadwal Seminar | LOGIN Q |
|---------------------|--------|-------------------------------------|-------------------|-----------|----------------|---------|
|                     |        | LOGI                                | N                 |           |                |         |
|                     |        | Email                               |                   |           |                |         |
|                     |        | Passwore                            | d                 |           |                |         |
|                     |        | Lupa Password??  <br>MASUK          | Klik di sini<br>A |           |                |         |
|                     |        | LOGIN DENGAN GO                     | OGLE 8            |           |                |         |
|                     |        | belum punya akun? klik ti<br>DAFTAR | ombol di bawah    |           |                |         |

- 4. Klik tombol DAFTAR, dan lengkapi isian formulir.
- 5. Cek email untuk aktivasi.
- 6. Akun otomatis akan aktif jika sudah diklik ativasi pada pesan yang ada di email
- 7. Silakan login.

## **B.** Pengajuan Proposal

Untuk mengjukan proposal, silakan ikuti langkah-langkah di bawah ini:

- 1. Pengusul/Dosen harus sudah mempunyai akun di SPADA Indonesia, jika belum silakan ikuti langkah butir A.
- 2. Login SPADA Indonesia.
- 3. Klik menu Hibah SPADA
- 4. Klik menu **Daftar Hibah**, seperti pada gambar di bawah

| Spada Indonesia Berita Kuliah Daring Kuliah Terbuka LMS SPADA Jadwal Training |    |                                                                                                |                                                                                                    |      |        |  |  |
|-------------------------------------------------------------------------------|----|------------------------------------------------------------------------------------------------|----------------------------------------------------------------------------------------------------|------|--------|--|--|
|                                                                               | No | Nama Hibah                                                                                     | Keterangan                                                                                                    | Info | Link   |  |  |
| Andian Ari Anggraeni                                                          | 1. | Bantuan Dana Penyelenggaraan PJJ                                                               | Yt. Bapak Ibu,                                                                                                    | Info | ТАМВАН |  |  |
| and Home                                                                      | 2. | Bantuan Dana Pengembangandan dan<br>Penyelenggaraan Inovasi Pembelajaran<br>Digital Tahun 2020 | Yth. Pimpinan Perguruan Tinggi Negeri dan Swasta di seluruh wilayah<br>IndonesiaSemakin berkembangnya tuntutan akan kesesuaian antara dunia<br>pendidikan dan era revolusi | Info | ТАМВАН |  |  |
| 🔲 Hibah Spada 🛛 🗕                                                             |    |                                                                                                |                                                                                                    |      |        |  |  |
| ) Daftar Hibah                                                                |    |                                                                                                |                                                                                                    |      |        |  |  |
| 🕼 Kuliah daring 🔶 🕂                                                           |    |                                                                                                |                                                                                                    |      |        |  |  |
| Webminar +                                                                    |    |                                                                                                |                                                                                                    |      |        |  |  |
| 🛔 Profil Saya                                                                 |    |                                                                                                |                                                                                                    |      |        |  |  |
| Neb Vicon                                                                     |    |                                                                                                |                                                                                                    |      |        |  |  |

5. Silakan pilih jenis Bantuan Dana/Hibah yang akan diikuti, kemudian klik tombol **TAMBAH,** maka akan muncul laman seperti di bawah

| Spada Indonesia      | Berita Kuliah Daring             | Kuliah Terbuka LM | S SPADA        | Jadwal Training                              | 🧕 Andian - |
|----------------------|----------------------------------|-------------------|----------------|----------------------------------------------|------------|
|                      |                                  | Tuliskan N        | lama MataKulia | h & URL sejumlah ketentuan didalam hibah ini |            |
| Andian Ari Anggraeni | Nama Matakuliah<br>Program Studi |                   |                | Alamat URL Course                            | *          |
| At llama             | Kategori                         |                   |                |                                              | ~          |
| M Home               |                                  |                   |                |                                              |            |
| 🔲 Hibah Spada 🛛 🗕    |                                  |                   | E TA           | MBAH MATAKULIAH                              |            |
| 🖻 Daftar Hibah       |                                  |                   |                | BERIKUT >                                    |            |
| 🕼 Kuliah daring 🕂 🕂  |                                  |                   |                |                                              |            |
| 🔳 Webminar 🛛 🕂       |                                  |                   |                |                                              |            |
| 🛔 Profil Saya        |                                  |                   |                |                                              |            |
| Neb Vicon            |                                  |                   |                |                                              |            |

- 6. Silakan diisi data:
  - a. Nama Mata Kuliah,
  - b. Alamat URL Course (silakan diisi dengan course yang pernah dikembangkan),
  - c. Nama Program Studi
  - d. Kategori (silakan disisi dengan: Kuliah Daring)
- 7. Klik Menu **BERIKUT**, akan muncul seperti pada gambar di bawah

| Spada Indonesia                                       | Berita Kuliah Daring - LMS P.T LMS SPADA Jadwal Seminar 🧕 An                                                                                                    | dian <del>-</del> |
|-------------------------------------------------------|----------------------------------------------------------------------------------------------------|-------------------|
| Andian Ari Anggraeni                                  | Penawaran Bantuan Dana Pengembangan dan Penyelenggaraan Inovasi Pembelajaran Digital Tahun 2021<br>Tuliskan UserName & Password LMS agar Tim Spada dapat mereview Malakulah<br>Pastikan akun yang memakai Username dan password dibawah dapat digunakan<br>untuk mengakses matakuliah daring meskipunakan Guest User |                   |
| 🖀 Home                                                | useriaine pasaiku u                                                                                                    |                   |
| <ul> <li>Hibah Spada</li> <li>Daftar Hibah</li> </ul> | KEMBALI BERIKUT >                                                                                                    |                   |

- 8. Silakan isi:
  - a. Username: (jika course contoh tersebut haru login, jika tidak, tulis IPD2021)
  - b. **Password**: (jika course contoh tersebut haru login, jika tidak, tulis IPD2021)
- 9. Klik menu **BERIKUT**, akan muncul tampilan seperti di bawah

|                   |      | Tontuk | Penawar       | an Bantuan Dana Pengembangan dan Penyelenggaraan Inovas | si Pembelajaran Digital Tahun 2021 |            |         |
|-------------------|------|--------|---------------|---------------------------------------------------------|------------------------------------|------------|---------|
| Andian Ari Anggra | aeni | Ternur |               |                                                         |                                    | Cari Dosen |         |
|                   | _    | No     | NIDN          | Nama Dosen                                              | Email                              | Pilit      | i Ketua |
|                   |      | 1.     | 000000000     | Syaifuddin, S.Pd., M.Pd.                                | syaifuddin22101989@gmail.com       | 0          |         |
|                   | -    | 2.     | 0001018911    | Ahmad Chafid Alwi                                       | ahmadchafidalwi@uny.ac.id          | 0          |         |
| Daftar Hibah      |      | 3.     | 0022029301    | Akhsin Nurlayli                                         | akhsinnurlayli@uny.ac.id           |            |         |
|                   | +    | 4.     | 0009068903    | Alex Sandria Jaya Wardana                               | alexwardhana@uny.ac.id             |            |         |
|                   | +    | 5.     | 0026029102    | Alifi Nur Prasetia Nugroho                              | alifinur.pn@uny.ac.id              |            | 0       |
|                   |      | 1      | 2 3 4 5 6 7 8 | 9 10 11 12 13                                           |                                    |            |         |

10. Silakan pilih anggota tim

Anggota tim yang dapat dipilih adalah dosen dari perguruan tinggi yang sama dan yang sudah melakukan pendaftaran user di laman Spada Indonesia sebgai Dosen.

- 11. Kemudian silakan tentukan Ketua Tim Bantuan Dana dan Anggota dengan mengklik centang di kotak sebelah kanan.
- 12. Kemudian klik tombol **BERIKUT**

Catatan: alamat email dan NIDN harap diisi dengan benar (pada saat daftar)

13. Akan muncul tampilan seperti di bawah

| Unggah Proposal<br>Q PILIH FILE PROPOSAL<br>Ukuran maksimal 5 MB (PDF/MsWord) | Nominal Dana ya             | ang diusulkan |
|-------------------------------------------------------------------------------|-----------------------------|---------------|
| Ukuran maksimal 5 MB (PDF/MsWord)                                             | Unggah Pi<br>Q Pilih File P | roposal       |
|                                                                               | Ukuran maksimal 5 N         | BERIKUT >     |

- 14. Silakan isikan **Nominal Dana yang diajukan** (tidak boleh lebih dari nilai bantuan), dan **Unggah Proposal**
- 15. File Proposal harus format PDF. Maksimal ukuran file: 5MB
- 16. Kemudian klik tombol **BERIKUT**
- 17. Maka akan muncul tampilan seberti di bawah ini sebagai review dari isian form yang sudah diisi sebelumnya.

| IserName :<br>Password :     | 765015<br>unesa1 | 54<br>23                                                       |                                                |                                                          |
|------------------------------|------------------|----------------------------------------------------------------|------------------------------------------------|----------------------------------------------------------|
| Anggota Tim : No. Nama Dosen |                  | Nama Dosen                                                     | NIDN                                           | Email                                                    |
|                              | 1.               | & Dr. Made Pramono, S.S., M.Hum.                               | 0005127403                                     | madepramono@unesa.ac.id                                  |
|                              | 2.               | Khusnul Khotimah S.Pd. M.Pd.                                   | 0004067904                                     | khusnulkhotimah@unesa.ac.id                              |
|                              | 3.               | An Nuril Maulida Fauziah, S.Pd., M.Pd.                         | 0001058503                                     | annurilfauziah@unesa.ac.id                               |
|                              | 4.               | Dewi Komalasari, S.Pd., M.Pd.                                  | 0013028004                                     | dewikomalasari@unesa.ac.id                               |
|                              | 5.               | Prima Vidya Asteria, S.Pd., M.Pd.                              | 0009108901                                     | primaasteria@unesa.ac.id                                 |
| ile proposal:                | propos           | al hibah spada unesa.pdf<br>F<br>Semua Email harus aktif, pemb | Periksa Sekali lagi i:<br>peritahuan dari Beln | sian di atas.<br>nawa akan disampaikan lewat email ketu: |
|                              |                  | < KEMBA                                                        | u                                              |                                                          |

- 18. Silakan klik tombol KEMBALI jika ingin mengedit data.
- 19. Silakan klik tombol **BERIKUT** untuk mengunggah Proposal (proposal yang telah diunggah tidak dapat lagi di edit.

## 20. Maka akan muncul tampilan berikut

| Nama Hibah : :Bantuan Dana Pengembangan Inovasi Modul Digital Tahun 2020<br>Tanggal Ajuan :<br>Dana Diajukan:<br>Dana Disetujui: |         |                   |            |            |               |          |        |  |  |
|----------------------------------------------------------------------------------------------------|---------|-------------------|------------|------------|---------------|----------|--------|--|--|
| Mata Kuliah                                                                                                    | No.     | Nama Mata Kuliah  | Alamat URL | -          | Program Studi | Kategori |        |  |  |
| 1. Pengantar Periklanan https://elearning.umn.ac.id/hibah/course/view.php?id=7 Materi Ter                                        |         |                   |            |            |               |          |        |  |  |
| UserName :https://elearning.umn.ac.id/hibah/course/view.php?id=7<br>Password :log in as a guest                                  |         |                   |            |            |               |          |        |  |  |
| Anggota Tim                                                                                                    | No.     | Nama Dosen        |            | NIDN       | Email         |          | Posisi |  |  |
|                                                                                                    | 1.      | Inco Hary Perdana |            | 0308117706 | inco@umn.ac   | id       | Ketua  |  |  |
| Ajuan Dana<br>File proposal                                                                                                    | :55.500 | 000               |            |            |               |          |        |  |  |

### Catatan:

- a. Nama Hibah: akan sesuai dengan nama hibah yang diajukan
- b. Program Studi, memang tidak muncul
- c. File Proposal, memang tidak muncul
- 21. Jika sudah muncul tampilan seperti langkah No **20**, maka proposal sudah di rekam dalam sistem SPADA Indonesia.

#### \*\*\*

Informasi lebih lanjut dapat menghubungi Saudara Agus Sumantri (Hp: 085669503819)